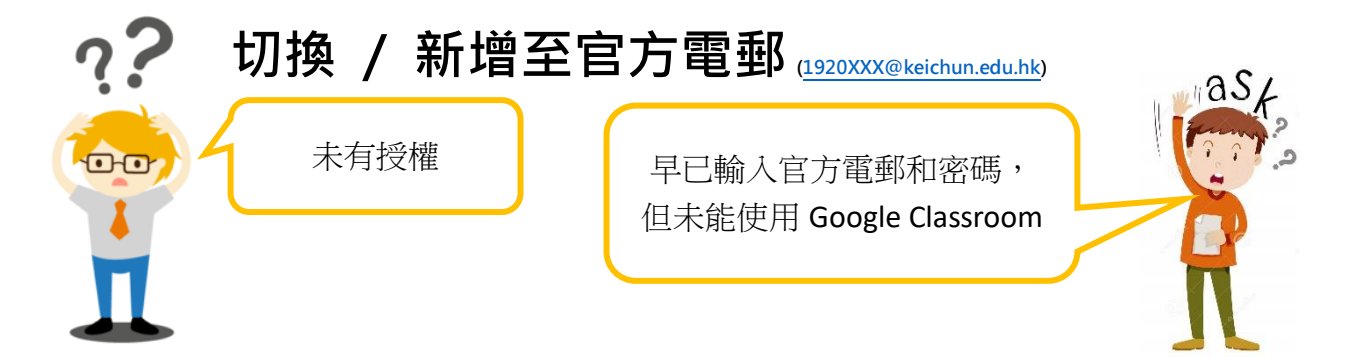

| 步驟     | 行動                                              | 圖示                                                                                                    |
|--------|-------------------------------------------------|----------------------------------------------------------------------------------------------------|
| Step 1 | 原先戶口                                            | Google 帳戶 boy kc kcboy2077@gmail.com      管理你的 Google 帳戶      管理你的 Google 帳戶      管理你的 Google 帳戶                                                                                                    |
|        | 按圖示<br>新增其他帳戶(或切換帳戶                             | Icp@keichun.edu.hk                      icp@keichun.edu.hk                   icp@keichun.edu.hk                   icp@keichun.edu.hk                   icp@keichun.edu.hk                   ischadmin@keichun.edu.hk                 schadmin@keichun.edu.hk                 A*             新增其他誤戶                                                                                                    |
| Step 2 | 輸入官方電郵及密碼<br>1920XXX@keichun.edu.hk<br>YYYYMMDD | Coogle<br>登入<br>使用您的 Google 報戶<br>19201777@keichun.edu.hk<br>忘記電子郵件地址?<br>如照這不是你約電腦,諸使用訪客模式以私密方式證<br>入。 够解詳慎<br>建立帳戶 截波                                                                                                    |
| Step 3 | 查檢左上方圖示<br>已轉為官方電郵                              | windows install       >>       ●       ●       ●       ●       ●       ●       ●       ●       ●       ●       ●       ●       ●       ●       ●       ●       ●       ●       ●       ●       ●       ●       ●       ●       ●       ●       ●       ●       ●       ●       ●       ●       ●       ●       ●       ●       ●       ●       ●       ●       ●       ●       ●       ●       ●       ●       ●       ●       ●       ●       ●       ●       ●       ●       ●       ●       ●       ●       ●       ●       ●       ●       ●       ●       ●       ●       ●       ●       ●       ●       ●       ●       ●       ●       ●       ●       ●       ●       ●       ●       ●       ●       ●       ●       ●       ●       ●       ●       ●       ●       ●       ●       ●       ●       ●       ●       ●       ●       ●       ●       ●       ●       ●       ●       ●       ●       ●       ●       ●       ●       ●       ●       ●       ●       ●       ● |